# -Construction-

# Antrag zur Vervollständigung sowie zusätzliche Informationen

Benutzerschulung eConstruction

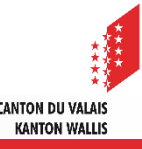

## Allgemein

Der Antrag zur Vervollständigung sowie zusätzliche Informationen (AZV) erlaubt gemäss untenstehenden Kriterien zusätzliche Dokumente oder Informationen von den Autoren des Gesuchsdossiers, von Einsprechenden oder der Bauleitung einzuholen.

| Status                                                                                        | Position/Rubrik des AZV                 | Antragsteller                                             | Empfänger                                   |
|-----------------------------------------------------------------------------------------------|-----------------------------------------|-----------------------------------------------------------|---------------------------------------------|
| Formelle Prüfung, Vernehmlassung,<br>Bauentscheid und Bau                                     | Hauptdossier                            | Die zuständige Behörde<br>und aktivierte<br>Dienststellen | Autoren des Dossiers                        |
| Einsprache/Rechtsverwahrung :<br>Erhalten, Behandelt und Zurückgezogen                        | Rubrik<br>«Einsprache/Rechtsverwahrung» | Zuständige Behörde                                        | Autoren des Dossiers<br>oder Einsprechende  |
| Bauten & Anlagen :<br>Alle Status ausser während «Eingabe von<br>Bedingungen und Anmeldungen» | Rubrik «Bauten & Anlagen»               | Die zuständige Stelle<br>und aktivierte<br>Dienststellen  | Autoren des Dossiers<br>oder die Bauleitung |

- Ab jeweiligem Erstellungszeitpunkt des AZV erhalten die zuständige Behörde und die im Rahmen der Vernehmlassung aktivierten Stellen Lesezugriff auf diesen.
- Die zuständige Behörde kann während der formellen Prüfung mit einem einen AZV das Dossier vom Antragsteller vervollständigen lassen, bevor das Dossier den Dienststellen in der Vernehmlassung vorgelegt wird. Dazu wird der Typ «Formelle/ Materielle Mängel» verwendet und in diesem Fall endet der Prozess des AZV mit dem Eingang der Antwort bei der zuständigen Behörde (Antragsteller).
- Wenn der AZV von einer Dienststelle als Antragsteller erstellt wird, endet der Prozess mit dem Eingang der Antwort bei der Dienststelle.
- Wenn der AZV von einer Unterdienststelle als Antragsteller erstellt wird, endet der Prozess mit dem Eingang der Antwort bei der Unterdienststelle.
- Nach Vorlegen eines Gesuchs bei der Baukommission, kann ebenfalls noch ein AZV gestellt werden. Dazu wird der Typ "Antrag auf Vervollständigung / auf Zusatzunterlagen Kommission» verwendet.

# Allgemein

- Unterdienststellen senden AZV an die übergeordnete Dienststelle, welche diese validiert und dadurch der zuständigen Behörde übermittelt. Die zuständige Behörde wiederum validiert AZV der Dienststellen, um diese an die Empfänger des AZV weiterzuleiten.
- Wird ein AZV nur teilweise beantwortet, ist ein neuer Antrag zu erstellen.
- Empfänger des AZV antworten entweder mit Text oder durch Upload der angeforderten Unterlagen.
- ▲ Über einen AZV eingereichte Unterlagen werden direkt in der Rubrik "Dokumentenverwaltung" abgelegt und nicht mit dem AZV verknüpft. Dateien sind mit einer Version zu bezeichnen (v1.0, 1.1, ...) und werden mit einem Zeitstempel versehen.
- Abgeschlossene AZV haben den Status "Antwort geprüft", "Abgelehnt" oder "Annulliert".
- Wenn von Dienststellen selbst erstellte AZV nicht in abgeschlossenem Status sind, kann ihre Stellungnahme erfasst und gespeichert, nicht aber abgesendet werden: Die Aktivierung der Dienststelle bleibt "aktiv".
- Ist eine Dienststelle einmal aktiviert und gibt es von ihr nicht abgeschlossene AZV, können durch die zuständige Behörde und von übergeordneten Dienststellen in der Vernehmlassung Datum, die Verantwortliche Person, der Betreff usw. geändert werden. Jedoch ist der Status "Nicht beantwortet" in diesem Fall nicht speicherbar.
- Für Antragsteller von AZV und das KBS gibt es bei Gesuchen in Zuständigkeit des Gemeinderates die Möglichkeit, AZV zu annullieren. Dies geschieht über die Schaltfläche «Abbrechen» und muss eine Begründung enthalten. Nach Annullierung eines AZV ist der Betreff auf «Antrag zur Vervollständigung nicht beantwortet» sowie der Status des Antrags auf "Nicht beantwortet" zu ändern und dies muss abgespeichert werden.
- Bei Gesuchen im Papierformat antwortet der/die Sachbearbeiter/in KBS oder der Gemeinde (mit der Rolle Sachbearbeiter/in) im Namen des Gesuchstellers auf AZV. Eine ausführliche Schulungsunterlage zum Einreichen und der Bearbeitung eines Dossiers in Papierform ist separat verfügbar.

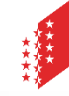

#### **Erstellen des Antrags**

- Das nachfolgende Beispiel illustriert das Beispiel, wenn die zuständige Behörde eine Dienststelle aktiviert hat, welche ihrerseits eine Unterdienststelle aktiviert.
- Die Unterdienststelle kann über die Rubrik «Antrag zur Vervollständigung sowie zusätzliche Informationen» einen AZV erstellen, indem sie auf die Schaltfläche « Dossier vom Typ "Antrag zur Vervollständigung sowie zusätzliche Informationen" erstellen » klickt.

|                                                                 | ≡            |                                                                                                    |
|-----------------------------------------------------------------|--------------|----------------------------------------------------------------------------------------------------|
| ♥ Partnerinformationen                                          |              | Antrag zur Vervollständigung sowie zusätzliche Informationen                                       |
| <ul> <li>Bauwerk &amp; Grundstückinformation</li> </ul>         |              | · ····································                                                             |
| ✓ Spezifische Formulare                                         |              |                                                                                                    |
| Validierungen                                                   |              | Es existiert kein Dossier vom Type "Antrag zur Vervolistandigung sowie zusätzliche Informationen"! |
| Adminstrative Verwaltung                                        | ٠            |                                                                                                    |
| Verwaltung Strasse und Nr.                                      | $\checkmark$ |                                                                                                    |
| Übersicht Vernehmlassung                                        |              |                                                                                                    |
| Verwaltung Vernehmlassung                                       |              |                                                                                                    |
| Antrag zur Vervollständigung sowie<br>zusätzliche Informationen |              |                                                                                                    |
| Publikation & öffentliche Auflage                               |              |                                                                                                    |
| Entscheide                                                      |              |                                                                                                    |
| Rechnungsstellung                                               |              |                                                                                                    |
| Bauten & Anlagen                                                |              |                                                                                                    |
| Unterlagen & Dokumente                                          | $\checkmark$ |                                                                                                    |
| Vorlagen                                                        |              |                                                                                                    |
| Zugriffsverwaltung Dossier                                      |              |                                                                                                    |
| Dossierverantwortung                                            |              |                                                                                                    |
| Verbundene Dossiers                                             |              |                                                                                                    |
| Korrespondenz & Anfragen                                        |              |                                                                                                    |
| KBK Sitzung(en) - Verlauf                                       |              |                                                                                                    |
| Chronologie Statuswechsel                                       |              | Dossier vom Typ "Antrag zur Vervollständigung sowie zusätzliche Informationen" erstellen           |

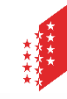

#### Erstellen und versenden des Antrags

Die Unterdienststelle erfasst den AZV und sendet diesen durch Klick auf die Schaltfläche "Antrag senden".

| ERST                                                            | ELLUNG |                                           |     |                                                                                                    |                                                                     |                       |                 |             |   |                                                |
|-----------------------------------------------------------------|--------|-------------------------------------------|-----|----------------------------------------------------------------------------------------------------|---------------------------------------------------------------------|-----------------------|-----------------|-------------|---|------------------------------------------------|
|                                                                 | ≡      |                                           |     |                                                                                                    |                                                                     |                       |                 |             |   |                                                |
| Antrag zur Vervollständigung sowie<br>zusätzliche Informationen | ×      | Antrag zur Ver                            | vol | lständigung sowie                                                                                                    | e zusätzlic                                                         | he Informa            | ationen         |             |   | Wählen Sie den                                 |
| Adminstrative Verwaltung                                        | ~      | Empfängertyp *                            |     | Autor des Dossiers                                                                                                    |                                                                     |                       |                 | × V         | - |                                                |
| Korrespondenz & Anfragen                                        |        | Antragsteller                             |     | Weinhauamt                                                                                                    |                                                                     |                       |                 |             |   | Emplangel aus                                  |
| ✓ Unterlagen & Dokumente                                        |        | Kontaktinformationen                      |     |                                                                                                    |                                                                     |                       |                 |             |   |                                                |
| Vorlagen                                                        |        | Liste des Detifes                         |     | -<br>DIW Dissetstelle für Landwistenhaft                                                                                                |                                                                     |                       |                 |             |   |                                                |
| Chronologie Statuswechsel                                       |        | Liste der Pruter                          |     | Sachbearbeiter/in KBS                                                                                                    |                                                                     |                       |                 |             |   | Automatische                                   |
|                                                                 |        | Erstellungsdatum                          |     | 15.10.2024                                                                                                    |                                                                     |                       |                 |             | / | Fristenberechnung                              |
|                                                                 |        | Datum der Inprüfungsetzung                |     |                                                                                                    |                                                                     |                       |                 |             |   | 5                                              |
|                                                                 |        | Datum der Einreichung                     |     |                                                                                                    |                                                                     |                       |                 |             |   |                                                |
|                                                                 |        | Antwortfrist *                            | 0   | 14.11.2024                                                                                                    |                                                                     |                       | <b>=</b>        | +30 9       | - | Aufzeichnung der<br>Datumsänderungen           |
|                                                                 |        | Тур *                                     |     |                                                                                                    |                                                                     |                       |                 |             |   | 5                                              |
|                                                                 |        | Übernahme Antwort(en) der<br>Dienststelle |     | Antrag zur Vervollständigung sowie zusätzli<br>Antrag zur Vervollständigung besondere Ur<br>Antrag auf Vervollständigung / auf Zusatzur | <mark>che Informationen</mark><br>iterlagen<br>iterlagen Kommission |                       |                 |             | - | Typ des Antrags                                |
|                                                                 |        | Nachricht *                               |     | Anfrage zur Stellungnahme<br>Projektänderungen                                                                                          |                                                                     |                       |                 |             | • | Nachricht                                      |
|                                                                 |        | Datei 1     Angehängte Dateien            |     | La Hochladen                                                                                                    |                                                                     |                       |                 |             |   | Eine Datei dem Antrag<br>beifügen (fakultativ) |
|                                                                 |        | • •                                       |     |                                                                                                    |                                                                     |                       |                 |             |   | Eine andere Datei anhängen                     |
|                                                                 |        | Anzufordernde Dokumente                   |     | Vollmachten & Vereinbarungen<br>Vollmacht Erbgemeinschaft<br>Vollmacht Stockwerkeigentum<br>Vollmacht Plattform eConstruction           | •                                                                   |                       |                 |             |   | Definieren Sie die<br>angeforderte Datei       |
|                                                                 |        |                                           |     |                                                                                                    |                                                                     |                       | 🕺 Herunterladen | Speichern   | - | Antrag speichern                               |
|                                                                 |        |                                           |     |                                                                                                    |                                                                     | <ul> <li>C</li> </ul> | Abbrechen 💙 An  | trag senden | - | Antrag senden                                  |

#### Prüfung des Antrags 1/3

Nach Versand des AZV durch die Unterdienststelle wird in der in der Rubrik "Übersicht Vernehmlassung" der Betreff in der Zeile der Fachstelle automatisch in "Anfrage zur Vervollständigung in Bearbeitung" geändert.

| 1                                                               | = |                         |                                       |            |                 |                  |            |                                              |                |         |            |   |  |
|-----------------------------------------------------------------|---|-------------------------|---------------------------------------|------------|-----------------|------------------|------------|----------------------------------------------|----------------|---------|------------|---|--|
| ✓ Partnerinformationen                                          |   | Übersicht \             | Vernehmlassung                        |            |                 |                  |            |                                              |                |         |            |   |  |
| ➤ Bauwerk & Grundstückinformation                               |   | oberbient               |                                       |            |                 |                  |            |                                              |                |         |            |   |  |
| ✓ Spezifische Formulare                                         |   | × Filtern               |                                       |            |                 |                  |            |                                              |                |         |            |   |  |
| Bau- und Zonenreglement (BZR)                                   | 2 |                         |                                       |            |                 |                  |            |                                              |                |         |            |   |  |
| Adminstrative Verwaltung                                        | 2 |                         |                                       |            |                 |                  |            |                                              |                |         |            |   |  |
| Übersicht Vernehmlassung                                        |   |                         |                                       |            |                 |                  |            |                                              |                |         |            | * |  |
| Vernehmlassung - Stellungnahme erfassen                         |   |                         |                                       |            | Verantwortliche |                  |            |                                              |                | Datum   |            |   |  |
| Antrag zur Vervollständigung sowie<br>zusätzliche Informationen | 0 | Dienststellengruppe 0   | Übergeordnete Gruppe                  | Fachstelle | Person          | Einladungstermin | Frist      | Betreff                                      | Status         | Antwort | Antworttyp | 0 |  |
| Publikation, öffentliche Auflage und                            | 8 | Kantonale Dienststellen | DLW - Dienststelle für Landwirtschaft | Weinbauamt |                 | 13.09.2024       | 03.10.2024 | Anfrage zur Vervollständigung in Bearbeitung | In Bearbeitung |         |            |   |  |

- Es wird eine Nachricht vom Typ "Antrag zur Vervollständigung zum Weiterleiten" an die Dienststelle gesendet.
- Der Antragsteller wird in den Details der Nachricht, in der Spalte Sender und in der Ansicht des Unterordners angezeigt.
- Die Dienststelle gelangt zum Unterordner "Antrag zur Vervollständigung sowie zusätzliche Informationen» über
  - den in der Benachrichtigung enthaltenen Link, oder
  - die Arbeitsliste "Weiterzuleitende Anträge zur Vervollständigung».

|                                                                 | ERSTELLUNG |                     | PRÜF                                             | UNG DES ANTRAGS             |   | ERARBEITU                                                |                          |                     | ANTWORT IN VALID       |           |     |
|-----------------------------------------------------------------|------------|---------------------|--------------------------------------------------|-----------------------------|---|----------------------------------------------------------|--------------------------|---------------------|------------------------|-----------|-----|
|                                                                 | ≡          |                     |                                                  |                             |   |                                                          |                          |                     |                        |           |     |
| Antrag zur Vervollständigung sowie<br>zusätzliche Informationen |            | Korresp             | ondenz & Anfr                                    | agen                        |   |                                                          |                          |                     |                        |           |     |
| Adminstrative Verwaltung                                        |            | ▼ Filtern           |                                                  |                             |   |                                                          |                          |                     |                        |           |     |
| Korrespondenz & Anfragen                                        |            | · mem               |                                                  |                             |   |                                                          |                          |                     |                        |           |     |
| Chronologie Statuswechsel                                       |            |                     |                                                  |                             |   |                                                          |                          |                     |                        |           |     |
| Unterlagen & Dokumente                                          |            | Suchergebn          | is                                               |                             |   |                                                          |                          |                     |                        |           |     |
|                                                                 |            | Erstellt am 🗘       | Тур                                              | Sender                      | ¢ | Empfänger                                                | Empfänger der<br>Antwort | Dossier 🗘 Antwortfr | Beantwortet<br>st 🗘 am | Status    |     |
|                                                                 |            | 25.01.2023<br>13:03 | Antrag zur Vervollständigung zum<br>Weiterleiten | BENUTZER - (DFM<br>Kreis 1) |   | KKSS - Kantonale Kommission für<br>Strassensignalisation |                          | 2023-10032 /<br>2   |                        | Empfangen | ₿ → |

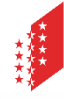

Vorlagen

#### Prüfung des Antrags 2/3

Vom Antragsteller angehängte Dateien sind in der Ansicht des AZV und im Verzeichnis "Angehängte Dateien" der Rubrik "Unterlagen und Dokumente" für die zuständige Behörde sowie alle im Rahmen der Vernehmlassung aktivierten Stellen abrufbar.

| ERS                                | TELLUNG       |                                          | PRÜFUNG DES ANTRAGS         | ERARBEITUNG DER ANTWORT |               |         |          |
|------------------------------------|---------------|------------------------------------------|-----------------------------|-------------------------|---------------|---------|----------|
| Antrag zur Vervollständigung sowie | <b>≡</b><br>⊽ | Alle Dateien 🍸                           |                             |                         |               |         | r p      |
| zusätzliche Informationen          |               | Å Antrag zur Vervollständigung sowie zus | itzliche Informationen : 7  |                         |               |         | 11 月     |
| Korrespondenz & Anfragen           |               | 🗖 🏲 Angehängte Dateien 🛿                 |                             |                         |               | 0 Z 🕹   | <b>片</b> |
| Unterlagen & Dokumente             |               | Dateiname                                | Autor                       | 🗢 Datum                 | Kennzeichnung | \$      |          |
| Erforderliche Dateien              |               |                                          | Lara Kalbermatten (Weinbaua | mt) 15.10.2024 09:16    |               | 0 🟮 📋 🙏 | ø 🛓      |
| Alle Dateien                       |               |                                          |                             |                         |               |         |          |
| Suche                              |               |                                          |                             |                         |               |         |          |
| Vorlagen                           |               |                                          |                             |                         |               |         |          |
| Chronologie Statuswechsel          |               |                                          |                             |                         |               |         |          |
|                                    |               |                                          | ERSTELLUNG                  | PRUFUNG DES ANTRAGS     |               |         |          |

Die übergeordnete Dienststelle prüft den AZV und kann diesen ändern. Anschliessend leitet sie ihn durch Klick auf die Schaltfläche "Antrag einreichen" an die zuständige Behörde weiter.

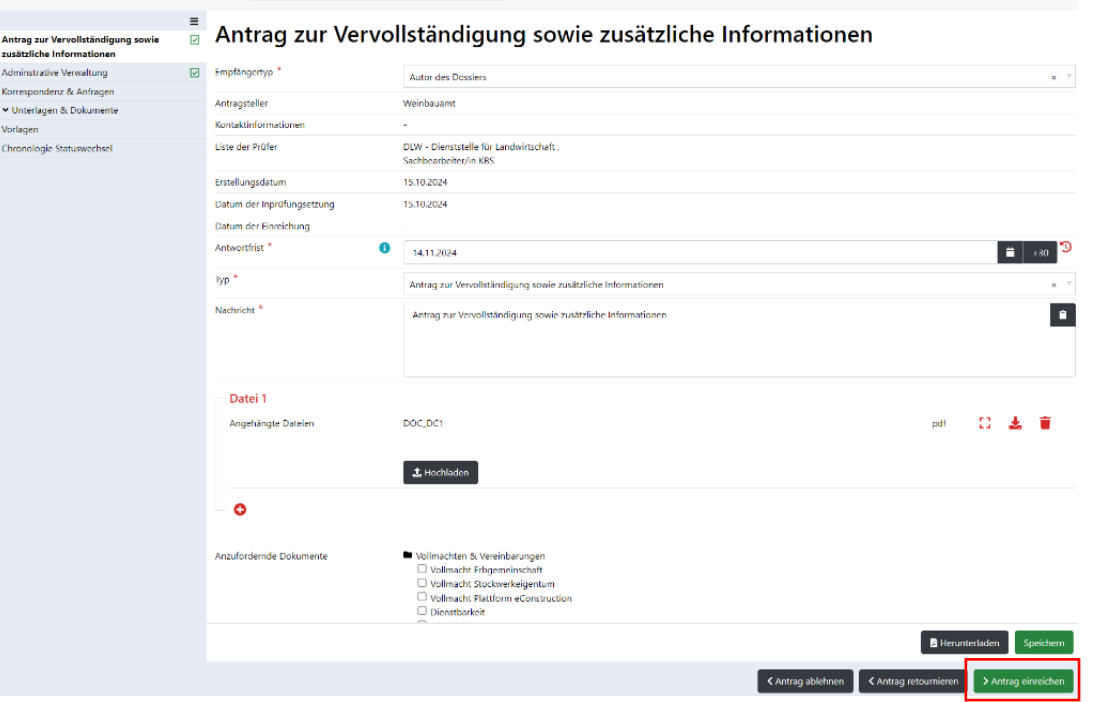

eConstruction – Benutzerschulung – Antrag zur Vervollständigung sowie zusätzliche Informationen CANTON UV VALAIS 7

#### Prüfung des Antrags 3/3

Die zuständige Behörde erhält eine Nachricht vom Typ "Antrag zur Vervollständigung zum Weiterleiten ". Um die Details des AZV zu lesen, kann diese über den in der Nachricht erhaltenen Link, die Arbeitsliste «Weiterzuleitende Anträge zur Vervollständigung».

|                                                                    | ERSTE | LLUNG          |                                  | PRÜFUNG DES ANTRAGS |                                |                     |         |                   |   |       |
|--------------------------------------------------------------------|-------|----------------|----------------------------------|---------------------|--------------------------------|---------------------|---------|-------------------|---|-------|
| Antrag zur Vervollständigung sowie<br>zusätzliche Informationen    | E     | Korresponden   | z & Anfragen                     |                     |                                |                     |         |                   |   |       |
| Adminstrative Verwaltung<br>Korrespondenz & Anfragen               | 2     | ✓ Filtern      |                                  |                     |                                |                     |         |                   |   |       |
| <ul> <li>✓ Unterlagen &amp; Dokumente</li> <li>Vorlagen</li> </ul> |       | Suchergebnis   |                                  |                     |                                |                     |         |                   |   |       |
| Chronologie Statuswechsel                                          |       | Dossier ¢      | Тур                              | \$                  | Sender                         | Empfänger           | Dat     | tum der Absendung | • |       |
|                                                                    |       | 2024-10191 / 7 | Antrag zur Vervollständigung zum | Weiterleiten        | Lara Kalbermatten (Weinbauamt) | Sachbearbeiter/in K | 35 15.1 | 10.2024 09:40     |   | ∞ 🖬 → |

Die zuständige Behörde prüft den AZV und kann diesen ändern. Sie leitet ihn durch Klick auf die Schaltfläche "Antrag einreichen" schliesslich an den Empfänger des AZV weiter.

|                                                           | ≡ |                            |                                                                                                    |
|-----------------------------------------------------------|---|----------------------------|----------------------------------------------------------------------------------------------------|
| rag zur Vervollständigung sowie<br>itzliche Informationen | 1 | Antrag zur Vervo           | liständigung sowie zusätzliche Informationen                                                          |
| instrative Verwaltung                                     | 7 | Empfängertyp *             | Autor des Dossiers × v                                                                                |
| espondenz & Anfragen                                      |   | Antransteller              | Weinhauamt                                                                                            |
| nterlagen & Dokumente                                     |   | Kantalainfarmationan       | TAPILING MARKET                                                                                       |
| agen                                                      |   | Kontakumormationen         |                                                                                                    |
| nologie Statuswechsel                                     |   | Liste der Prüfer           | DUW - Dienststelle für Landwirtschaft, Lara Kalbermatten, 15.10.2024 09:40 ,<br>Sachbearbeiter/in KBS |
|                                                           |   | Erstellungsdatum           | 15.10.2024                                                                                            |
|                                                           |   | Datum der Inprüfungsetzung | 15.10.2024                                                                                            |
|                                                           |   | Datum der Einreichung      |                                                                                                    |
|                                                           |   | Antwortfrist *             | 14.11.2024                                                                                            |
|                                                           |   | Тур *                      | Antrag zur Vervollständigung sowie zusätzliche Informationen x 👘                                      |
|                                                           |   | Nachricht *                | Demande de complément / Antrag zur Vervollständigung sowie zusätzliche Informationen                  |
|                                                           |   | Datei 1                    |                                                                                                    |
|                                                           |   | Angehängte Dateien         | DOC_DC1 pdf 🖸 🛓 👅                                                                                     |
|                                                           |   |                            | ± Hochladen                                                                                           |
|                                                           |   | - 0                        |                                                                                                    |
|                                                           |   | Anzufordernde Dokumente    | Vollmachten & Vereinbarungen Uollmacht Engemeinschaft Vollmacht Schoerkeisentum                       |
|                                                           |   |                            | Ferunterladen Speichern                                                                               |
|                                                           |   |                            | ✓ Antrag ablehnen ✓ Antrag retournieren ✓ Antrag einreichen                                           |
|                                                           |   |                            |                                                                                                    |

#### Erarbeitung der Antwort 1/2

Der Empfänger des AZV erhält eine Nachricht vom Typ "Antrag zur Vervollständigung". Um die Details des AZV zu lesen, ruft er die Nachricht über den mit der Benachrichtigung erhaltenen Link oder die Arbeitsliste "Antrag zur Vervollständigung" auf.

|                       | ERSTELLUNG                                     | PRÜFUN         | g des antrags                | ERARBEITUNG DER ANTWORT        | ANTWORT IN VALIDIERUNG                |                       |       |
|-----------------------|------------------------------------------------|----------------|------------------------------|--------------------------------|---------------------------------------|-----------------------|-------|
|                       | =                                              |                |                              |                                |                                       |                       |       |
| Antrag z<br>zusätzlic | ur Vervollständigung sowie<br>ne Informationen | Korrespo       | ondenz & Anfra               | agen                           |                                       |                       |       |
| Antwort               | •                                              | an ette        |                              |                                |                                       |                       |       |
| Korresp               | ondenz & Anfragen                              | ✓ Filtern      |                              |                                |                                       |                       |       |
| ✓ Unterl              | agen & Dokumente                               |                |                              |                                |                                       |                       |       |
|                       |                                                | Suchergebnis   |                              |                                |                                       |                       |       |
|                       |                                                | Dossier 🔶      | Тур                          | Sender                         | Empfänger                             | Datum der Absendung 🚽 |       |
|                       |                                                | 2024-10191 / 7 | Antrag zur Vervollständigung | Lara Kalbermatten (Weinbauamt) | Lara Kalbermatten (Dossierverwaltung) | 15.10.2024 09:48      | ∞ 🖬 → |
|                       |                                                |                |                              |                                |                                       |                       |       |
|                       |                                                |                |                              |                                |                                       |                       |       |

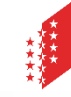

#### **Erarbeitung der Antwort 2/2**

Der Empfänger des AZV antwortet über die Rubik "Antwort" auf den AZV und sendet die Antwort ab, indem er auf die Schaltfläche "Die Antwort bestätigen und absenden" klickt.

| 1. Den Antrag                                                   | beantworten                                                                    |                                                                  | 3. Die ange                            | fragte Datei                         | hochladen                      |               |
|-----------------------------------------------------------------|--------------------------------------------------------------------------------|------------------------------------------------------------------|----------------------------------------|--------------------------------------|--------------------------------|---------------|
| ERSTELLUNG                                                      | PRÜFUNG DES ANTRAGS                                                            | ERARBEITUNG DER ANTWORT                                          | ANTWORT IN                             |                                      | PRÜFUNG DER ANTWORT            |               |
| Antrag zur Vervollständigung sowie<br>zusätzliche Informationen | Antwort                                                                        |                                                                  |                                        |                                      |                                |               |
| Antwort                                                         | Bitte füllen Sie as Antwortformular vo                                         | letändia aue und füran Sie alle angeforderten                    | Dokumanta ain havor Sia as shechic     | kon                                  |                                |               |
| <ul> <li>Unterlagen &amp; Dokumente</li> </ul>                  | In dem Fall, dass de Gesuchsteller die I                                       | mpfänger der Antrag zur Vervollständigung si                     | ind, kann jeder Benutzer mit der Rolle | * "Autor" die Antwort direkt senden. |                                |               |
|                                                                 | Datum der Antwort                                                              |                                                                  |                                        |                                      |                                |               |
|                                                                 | Empfangsdatum                                                                  |                                                                  |                                        |                                      |                                |               |
|                                                                 | Datum der Überprüfung                                                          |                                                                  |                                        |                                      |                                |               |
|                                                                 | Liste der Prüfer                                                               | )LW - Dienststelle für Landwirtschaft ,<br>jachbearbeiter/in KBS |                                        |                                      |                                |               |
|                                                                 | Nachricht *                                                                    | l                                                                |                                        |                                      |                                |               |
|                                                                 | Datei 1                                                                        |                                                                  |                                        |                                      | <u> </u>                       |               |
|                                                                 | Kategorie auswählen                                                            |                                                                  |                                        |                                      | A 🕹 Hochlader                  | n             |
|                                                                 | Projektpläne und -beschrieb / Projektbes<br>Bestandesaufnahme / Farbfotodosetr | hrieb                                                            |                                        |                                      |                                |               |
|                                                                 | Sondernutzungspläne / Pläne                                                    |                                                                  |                                        |                                      |                                |               |
|                                                                 |                                                                                |                                                                  |                                        |                                      |                                |               |
|                                                                 |                                                                                |                                                                  |                                        |                                      |                                | * Pflichtfeld |
|                                                                 |                                                                                |                                                                  |                                        |                                      |                                |               |
|                                                                 |                                                                                |                                                                  |                                        |                                      | 🕅 Herunterladen 🛛 S            | Speichern     |
|                                                                 |                                                                                |                                                                  |                                        | 1                                    | > Die Antwort bestätigen und a | absenden      |
| 2. Die angefra                                                  | agte Datei auswä                                                               | hlen                                                             | 4. Die Antw                            | ort bestätige                        | n und abser                    | nden          |

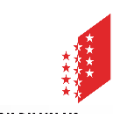

#### Erinnerung und Antrag zur Fristverlängerung

Die zuständige Behörde kann eine Erinnerung an den Empfänger des AZV schicken, wenn dieser den AZV nicht fristgerecht beantwortet hat. Dies erfolgt über die Rubrik «Korrespondenz & Anfragen», mit Auswahl des Nachrichtentyps «Erinnerung».

|                                                  | ERSTELLUNG            |   | PRÜFUNG DES A      | NTRAGS     | ERARBEITUNG DER ANTWORT | ANTWORT IN VALIDIERUNG |  |   |
|--------------------------------------------------|-----------------------|---|--------------------|------------|-------------------------|------------------------|--|---|
|                                                  |                       | = |                    |            |                         |                        |  |   |
| Antrag zur Vervollstän<br>zusätzliche Informatio | ndigung sowie<br>onen |   |                    |            |                         |                        |  |   |
| Antwort                                          |                       |   |                    |            |                         |                        |  |   |
| Adminstrative Verwalt                            | tung                  |   | Nachricht erstelle | n          |                         |                        |  |   |
| Korrespondenz & Anfr                             | iragen                |   |                    |            |                         |                        |  |   |
| Chronologie Statuswe                             | echsel                | N | achrichtentyp *    | Erinnerung |                         |                        |  | Ŧ |
|                                                  |                       |   |                    |            |                         |                        |  |   |

Mit dem Nachrichtentyp "Antrag zur Fristverlängerung" unter der Rubrik «Korrespondenz & Anfragen» kann der Empfänger des AZV eine Fristverlängerung bei der zuständigen Behörde beantragen.

|                         | ERSTELLUNG                                   | PRÜFUNG DES A            | NTRAGS                       | ERARBEITUNG DER ANTWORT | ANTWORT IN VALIDIERUNG |  |   |
|-------------------------|----------------------------------------------|--------------------------|------------------------------|-------------------------|------------------------|--|---|
|                         | =                                            |                          |                              |                         |                        |  |   |
| Antrag zu<br>zusätzlich | r Vervollständigung sowie<br>e Informationen |                          |                              |                         |                        |  |   |
| Antwort                 | •                                            | No Installation of all a |                              |                         |                        |  |   |
| Korrespon               | ndenz & Anfragen                             | Nachricht erstelle       | n                            |                         |                        |  |   |
| Chronolog               | gie Statuswechsel                            |                          |                              |                         |                        |  |   |
| Unterlage               | n & Dokumente                                | Nachrichtentyp *         | Antrag zur Fristverlängerung |                         |                        |  | v |
|                         |                                              |                          |                              |                         |                        |  |   |

<sup>•</sup> Nachricht erstellen

Nachricht ersteller

Die zuständige Behörde muss den Antrag auf Verlängerung validieren und die Frist manuell ändern.

#### Prüfung der Antwort 1/2

Die Antwort des AZV wird an die zuständige Behörde geschickt, welche mit einer Nachricht vom Typ "Zu retournierender Antrag zur Vervollständigung" benachrichtigt wird. Um die Details zu lesen, kann sie entweder über den mit der Nachricht erhaltenen Link oder über die Arbeitsliste "Zu retournierende Anträge zur Vervollständigung» auf den AZV zugreifen.

|                                                                 | PRÜFUNG | DES ANTRAGS       | ERARBEITUNG DER ANTWORT |   | PRÜFL                          | PRÜFUNG DER ANTWORT |                       | ANTWORT AN DEN ANTRAGSTELLER RETOURN |   |       |
|-----------------------------------------------------------------|---------|-------------------|-------------------------|---|--------------------------------|---------------------|-----------------------|--------------------------------------|---|-------|
| Antrag zur Vervollständigung sowie<br>zusätzliche Informationen | Ξ       | Korrespond        | lenz & Anfragen         |   |                                |                     |                       |                                      |   |       |
| Antwort<br>Validierungen                                        |         | ← Filtern         |                         |   |                                |                     |                       |                                      |   |       |
| Adminstrative Verwaltung<br>Korrespondenz & Anfragen            | V       | Suchergebnis      |                         |   |                                |                     |                       |                                      |   |       |
| ♥ Unterlagen & Dokumente<br>Vorlagen                            |         | Dossier 🌣 Ty      | p                       | 0 | Sender                         | 0                   | Empfänger             | Datum der Absendung                  | • |       |
| Chronologie Statuswechsel                                       |         | 2024-10191 / 2 Zu |                         |   | Lara Kalbermatten (Weinbauamt) |                     | Sachbearbeiter/in KBS | 15.10.2024 11:02                     |   | ≷ 🛯 → |

Die zuständige Behörde prüft die Antwort des AZV und leitet ihn dann mit der Schaltfläche "Antwort einreichen" an die Dienststelle weiter.

| Antrag zur Vervollständigung sowie<br>zusätzliche Informationen | = | Antwort                                 |                                                                                                    |         |         |               |
|-----------------------------------------------------------------|---|-----------------------------------------|----------------------------------------------------------------------------------------------------|---------|---------|---------------|
| Antwort                                                         |   |                                         |                                                                                                    |         |         |               |
| Validierungen                                                   |   | Bitte füllen Sie das Antwortformular v  | rollständig aus und fügen Sie alle angeforderten Dokumente ein, bevor Sie es abschicken.                                |         |         |               |
| Adminstrative Verwaltung                                        | 2 | In dem Fall, dass die Gesuchsteller die | e Empfänger der Antrag zur Vervollständigung sind, kann jeder Benutzer mit der Rolle "Autor" die Antwort direkt senden. |         |         |               |
| Korrespondenz & Anfragen                                        |   |                                         |                                                                                                    |         |         |               |
| <ul> <li>Unterlagen &amp; Dokumente</li> </ul>                  |   | Datum der Antwort                       | 15.10.2024                                                                                                    |         |         |               |
| Vorlagen                                                        |   | Emofanosdatum                           | 15 10 2024                                                                                                    |         |         |               |
| Chronologie Statuswechsel                                       |   | Datum dar Übergrößung                   |                                                                                                    |         |         |               |
|                                                                 |   | Datum der Oberprüfung                   |                                                                                                    |         |         |               |
|                                                                 |   | Liste der Prüfer                        | DLW - Dienststelle für Landwirtschaft ,<br>Sachbearbeiter/in KBS                                                        |         |         |               |
|                                                                 |   | Nachricht                               | test                                                                                                    |         |         |               |
|                                                                 |   | Datei 1                                 |                                                                                                    |         |         |               |
|                                                                 |   | DOC_DC2                                 |                                                                                                    | pdf     | C 4     | Ł             |
|                                                                 |   | Projektpläne und -beschrieb / Situation | splan (Kataster)                                                                                                    |         |         |               |
|                                                                 |   |                                         |                                                                                                    |         |         |               |
|                                                                 |   |                                         |                                                                                                    |         | 🖪 He    | erunterladen  |
|                                                                 |   |                                         | < Abb                                                                                                    | brechen | > Antwo | rt einreichen |

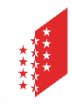

#### Prüfung des Antwort 2/2

Die Antwort des AZV wird an die Dienststelle geschickt, welche mit einer Nachricht vom Typ "Zu retournierender Antrag zur Vervollständigung" benachrichtigt wird. Um die Details zu lesen, kann sie entweder über den mit der Nachricht erhaltenen Link oder über die Arbeitsliste "Zu retournierende Anträge zur Vervollständigung» auf den AZV zugreifen.

|                                                                 | PRÜFU | NG DES ANTRAGS          | ERARBEITUNG DER ANTWORT |                                | PRÜFUNG DER ANTWORT |                                       | ANTWORT AN DEN ANTRAGSTELLER RETOR |   |       |
|-----------------------------------------------------------------|-------|-------------------------|-------------------------|--------------------------------|---------------------|---------------------------------------|------------------------------------|---|-------|
|                                                                 | ≡     |                         |                         |                                |                     |                                       |                                    |   |       |
| Antrag zur Vervollständigung sowie<br>zusätzliche Informationen |       | Korresponder            | nz & Anfragen           |                                |                     |                                       |                                    |   |       |
| Antwort                                                         |       |                         |                         |                                |                     |                                       |                                    |   |       |
| Validierungen                                                   |       | ✓ Filtern               |                         |                                |                     |                                       |                                    |   |       |
| Adminstrative Verwaltung                                        | ~     |                         |                         |                                |                     |                                       |                                    |   |       |
| Korrespondenz & Anfragen                                        |       | Suchergebnis            |                         |                                |                     |                                       |                                    |   |       |
| ✓ Unterlagen & Dokumente                                        |       | Dossier 🚊 Typ           | ÷                       | Sender                         | ≙                   | Empfänger                             | Datum der Absendung                | _ |       |
| Vorlagen                                                        |       | bossier                 |                         | Sender                         |                     | Emplanger                             | batan der Absendung                | • |       |
| Chronologie Statuswechsel                                       |       | 2024-10191 / 2 Zu retou |                         | Lara Kalbermatten (Weinbauamt) |                     | DLW - Dienststelle für Landwirtschaft | 15.10.2024 11:36                   |   | ∞ 🛯 → |

Die Dienststelle pr
üft die Antwort und leitet diese 
über die Schaltfl
äche "Antwort einreichen" an die Unterdienststelle weiter.

|                                                                 | =            |                                         |                                                                                                    |        |    |                   |
|-----------------------------------------------------------------|--------------|-----------------------------------------|----------------------------------------------------------------------------------------------------|--------|----|-------------------|
| Antrag zur Vervollständigung sowie<br>zusätzliche Informationen |              | Antwort                                 |                                                                                                    |        |    |                   |
| Antwort                                                         |              |                                         |                                                                                                    |        |    |                   |
| Validierungen                                                   |              | Bitte füllen Sie das Antwortformular    | vollständig aus und fügen Sie alle angeforderten Dokumente ein, bevor Sie es abschicken.                            |        |    |                   |
| Adminstrative Verwaltung                                        | $\checkmark$ | In dem Fall, dass die Gesuchsteller di  | ie Empfänger der Antrag zur Vervollständigung sind, kann jeder Benutzer mit der Rolle "Autor" die Antwort direkt se | enden. |    |                   |
| Korrespondenz & Anfragen                                        |              |                                         |                                                                                                    |        |    |                   |
| ✓ Unterlagen & Dokumente                                        |              | Datum der Antwort                       | 15.10.2024                                                                                                    |        |    |                   |
| Vorlagen                                                        |              | Emofenesdatum                           | 15.10.2024                                                                                                    |        |    |                   |
| Chronologie Statuswechsel                                       |              | Emplangsdatum                           | 13.10.2024                                                                                                    |        |    |                   |
|                                                                 |              | Datum der Uberprüfung                   |                                                                                                    |        |    |                   |
|                                                                 |              | Liste der Prüfer                        | DLW - Dienststelle für Landwirtschaft ,<br>Sachbearbeiter/in KBS, Lara Kalbermatten, 15.10.2024 11:36               |        |    |                   |
|                                                                 |              | Nachricht                               | test                                                                                                    |        |    |                   |
|                                                                 |              | Datei 1                                 |                                                                                                    |        |    |                   |
|                                                                 |              | DOC_DC2                                 |                                                                                                    | pdf    | 53 | Ŧ                 |
|                                                                 |              | Projektpläne und -beschrieb / Situation | nsplan (Kataster)                                                                                                   |        |    |                   |
|                                                                 |              |                                         |                                                                                                    |        |    |                   |
|                                                                 |              |                                         |                                                                                                    |        |    | 🔓 Herunterladen   |
|                                                                 |              |                                         |                                                                                                    |        | >/ | ntwort einreichen |
|                                                                 |              |                                         |                                                                                                    |        |    |                   |

#### Antwort an den Antragsteller retourniert 1/2

Die Antwort des AZV wird an die Unterdienststelle geschickt, welche mit einer Nachricht vom Typ «Beantworteter Antrag zur Vervollständigung" benachrichtigt wird. Um die Details zu lesen, kann sie entweder über den mit der Nachricht erhaltenen Link oder über die Arbeitsliste «Zu pr
üfende Antr
äge zur Vervollst
ändigung» auf den AZV zugreifen.

|                                                                 |   | ERARBEITUNG DER ANTWORT |                                    |          |                                                           |  |            | ANTWORT AN DEN ANTRAGSTELLER RETOURNIERT |   |       |  |
|-----------------------------------------------------------------|---|-------------------------|------------------------------------|----------|-----------------------------------------------------------|--|------------|------------------------------------------|---|-------|--|
|                                                                 | ≡ |                         |                                    |          |                                                           |  |            |                                          |   |       |  |
| Antrag zur Vervollständigung sowie<br>zusätzliche Informationen |   | Korrespo                | ndenz & Anfra                      | gen      |                                                           |  |            |                                          |   |       |  |
| Antwort                                                         |   | a sector                |                                    |          |                                                           |  |            |                                          |   |       |  |
| Validierungen                                                   |   | ✓ Filtern               | ritern                             |          |                                                           |  |            |                                          |   |       |  |
| Adminstrative Verwaltung                                        | 1 |                         |                                    |          |                                                           |  |            |                                          |   |       |  |
| Korrespondenz & Anfragen                                        |   | Suchergebnis            |                                    |          |                                                           |  |            |                                          |   |       |  |
| <ul> <li>✓ Unterlagen &amp; Dokumente</li> </ul>                |   | Dorsier =               | Typ                                | <u></u>  | Sandar                                                    |  | Empfänger  | Datum der Absendung                      | - |       |  |
| Vorlagen                                                        |   | Dossier                 | 1912                               |          | Sender                                                    |  | cinpiniger | Detail del Absendung                     | • |       |  |
| Chronologie Statuswechsel                                       |   | 2024-10191 / 2          | Beantworteter Antrag zur Vervollst | ändigung | Lara Kalbermatten (DLW - Dienststelle für Landwirtschaft) |  | Weinbauamt | 15.10.2024 11:39                         |   | ∞ 🖬 → |  |

 Nach Erreichen des AZV bei der Unterdienststelle wird in der in der Rubrik "Übersicht Vernehmlassung" der Betreff in der Zeile der Fachstelle automatisch in "Erneute Überprüfung aufgrund Aufforderung zur Vervollständigung" geändert.

| <ul> <li>Partnerinformationen</li> <li>Bauwerk &amp; Grundstückinformation</li> </ul> | - | Übersicht \             | /ernehmlassung                        |            |                 |                  |            |                                                                 |                |           |            |
|---------------------------------------------------------------------------------------|---|-------------------------|---------------------------------------|------------|-----------------|------------------|------------|-----------------------------------------------------------------|----------------|-----------|------------|
| ✓ Spezifische Formulare                                                               |   | w Filtern               |                                       |            |                 |                  |            |                                                                 |                |           |            |
| Bau- und Zonenreglement (BZR)                                                         | ~ | * Pillern               |                                       |            |                 |                  |            |                                                                 |                |           |            |
| Adminstrative Verwaltung                                                              |   |                         |                                       |            |                 |                  |            |                                                                 |                |           |            |
| Übersicht Vernehmlassung                                                              |   |                         |                                       |            |                 |                  |            |                                                                 |                |           | *          |
| Vernehmlassung - Stellungnahme erfassen                                               |   |                         |                                       |            | Verantwortliche |                  |            |                                                                 |                | Datum     |            |
| Antrag zur Vervollständigung sowie                                                    | ۵ | Dienststellengruppe     | Übergeordnete Gruppe                  | Fachstelle | Person          | Einladungstermin | Frist 0    | Betreff                                                         | Status         | Antwort 0 | Antworttyp |
| zusätzliche Informationen<br>Publikation öffentliche Auflage und                      | R | Kantonale Dienststellen | DLW - Dienststelle für Landwirtschaft | Weinbauamt |                 | 13.09.2024       | 03.10.2024 | Erneute Überprüfung aufgrund Aufforderung zur Vervollständigung | In Bearbeitung |           |            |

 Über AZV eingereichte Dateien werden automatisch in die verschiedenen Rubriken unter "Unterlagen & Dokumente" ersichtlich.

| <ul> <li>Onterlagen &amp; Dokumente</li> </ul> | Planverfasser - Qualität            |                                       |                         | 🙃 🗠 🏦 🗎     |
|------------------------------------------------|-------------------------------------|---------------------------------------|-------------------------|-------------|
| Erforderliche Dateien                          |                                     |                                       |                         |             |
| Alle Dateien                                   | Geometer 🔋                          |                                       |                         | O 🗹 🎩 📓 🗵   |
| Suche                                          | — 🍉 🔺 Projektpläne und -beschrieb 🧕 |                                       |                         | 🕒 🗹 🏦 📴     |
| Vorlagen                                       | 🖿 Situationsplan (Kataster) 💈       |                                       |                         | 🕕 🗹 🏦 📓     |
| Chronologie Statuswechsel                      | Dateiname                           | Autor                                 | 🗢 Datum 🗢 Kennzeichnung | \$          |
|                                                | DOC_DC2                             | Lara Kalbermatten (Dossierverwaltung) | 15.10.2024 11:01        | 0 🛭 🗂 ± 🖊 🛓 |

#### Antwort an den Antragsteller retourniert 2/2

Die Unterdienststelle (Antragsteller) muss die Antwort pr
üfen und auf die Schaltfl
äche "Antwort gepr
üft" klicken, um das Dossier AZV in den Status "Antwort gepr
üft" zu verschieben.

|                                    | ERA          | ARBEITUNG DER ANTWORT                   |                                                            | PRÜFUNG DER ANTWORT                                                                 |                      | ANTWORT AN DEN ANTRAG | STELLER RET | OURNIERT |              |
|------------------------------------|--------------|-----------------------------------------|------------------------------------------------------------|-------------------------------------------------------------------------------------|----------------------|-----------------------|-------------|----------|--------------|
| Antrag zur Vervollständigung sowie | ≡            | A sector sector                         |                                                            |                                                                                     |                      |                       |             |          |              |
| zusätzliche Informationen          |              | Antwort                                 |                                                            |                                                                                     |                      |                       |             |          |              |
| Antwort                            |              |                                         |                                                            |                                                                                     |                      |                       |             |          |              |
| Validierungen                      |              | Bitte füllen Sie das Antwortformular v  | ollständig aus und fügen Sie                               | alle angeforderten Dokumente ein, bevor Sie es ab                                   | schicken.            |                       |             |          |              |
| Adminstrative Verwaltung           | $\checkmark$ | In dem Fall, dass die Gesuchsteller die | Empfänger der Antrag zur V                                 | /ervollständigung sind, kann jeder Benutzer mit der                                 | Rolle "Autor" die Ar | ntwort direkt senden. |             |          |              |
| Korrespondenz & Anfragen           |              |                                         |                                                            |                                                                                     |                      |                       |             |          |              |
| ♥ Unterlagen & Dokumente           |              | Datum der Antwort                       | 15 10 2024                                                 |                                                                                     |                      |                       |             |          |              |
| Vorlagen                           |              |                                         | 15.10.2024                                                 |                                                                                     |                      |                       |             |          |              |
| Chronologie Statuswechsel          |              | Emprangsdatum                           | 15.10.2024                                                 |                                                                                     |                      |                       |             |          |              |
|                                    |              | Datum der Uberprüfung                   | -                                                          |                                                                                     |                      |                       |             |          |              |
|                                    |              | Liste der Prüfer                        | DLW - Dienststelle für Land<br>Sachbearbeiter/in KBS, Lara | wirtschaft, Lara Kalbermatten, 15.10.2024 11:39 ,<br>Kalbermatten, 15.10.2024 11:36 |                      |                       |             |          |              |
|                                    |              | Nachricht                               | test                                                       |                                                                                     |                      |                       |             |          |              |
|                                    |              | Datei 1                                 |                                                            |                                                                                     |                      |                       |             |          |              |
|                                    |              | DOC_DC2                                 |                                                            |                                                                                     |                      |                       | pdf         | 10 a     | Ł            |
|                                    |              | Projektpläne und -beschrieb / Situation | splan (Kataster)                                           |                                                                                     |                      |                       |             |          |              |
|                                    |              |                                         |                                                            |                                                                                     |                      |                       |             |          |              |
|                                    |              |                                         |                                                            |                                                                                     |                      |                       |             |          |              |
|                                    |              |                                         |                                                            |                                                                                     |                      |                       |             | Вн       | erunterladen |
|                                    |              |                                         |                                                            |                                                                                     |                      |                       |             | > Ant    | wort geprüft |

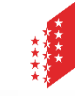

# Antrag Antwort geprüft

Der Fortschritt von AZV kann in der Rubrik "Chronologie Statuswechsel" verfolgt werden.

|                                                                 | PRÜFUNG DER ANTWORT |                                          | ANTWORT AN DEN ANTRAGSTELLER RET         | DURNIERT                                           | ANTWORT GEPRÜFT |                  |
|-----------------------------------------------------------------|---------------------|------------------------------------------|------------------------------------------|----------------------------------------------------|-----------------|------------------|
|                                                                 | ≡                   |                                          |                                          |                                                    |                 |                  |
| Antrag zur Vervollständigung sowie<br>zusätzliche Informationen |                     | Chronologie Statusw                      | echsel                                   |                                                    |                 |                  |
| Antwort                                                         |                     |                                          |                                          |                                                    |                 |                  |
| Validierungen                                                   |                     | Vom                                      | Nach                                     | Wer                                                |                 | Datum Uhrzeit    |
| Adminstrative Verwaltung                                        | $\checkmark$        | Antwort an den Antragsteller retourniert | Antwort geprüft                          | Lara Kalbermatten (Weinbauamt)                     |                 | 15.10.2024 14:12 |
| Korrespondenz & Anfragen                                        |                     |                                          |                                          |                                                    |                 |                  |
| ✓ Unterlagen & Dokumente                                        |                     | Prüfung der Antwort                      | Antwort an den Antragsteller retourniert | Lara Kalbermatten (DLW - Dienststelle für Landwirt | schaft)         | 15.10.2024 11:39 |
| Vorlagen                                                        |                     |                                          |                                          |                                                    |                 |                  |
| Chronologie Statuswechsel                                       |                     | Erarbeitung der Antwort                  | Prüfung der Antwort                      | Lara Kalbermatten (Dossierverwaltung)              |                 | 15.10.2024 11:02 |
|                                                                 |                     | Prüfung des Antrags                      | Erarbeitung der Antwort                  | Lara Kalbermatten (Sachbearbeiter/in KBS)          |                 | 13.09.2024 14:34 |
|                                                                 |                     | Erstellung                               | Prüfung des Antrags                      | Lara Kalbermatten (Weinbauamt)                     |                 | 13.09.2024 14:32 |
|                                                                 |                     | Dossiererstellung                        | Erstellung                               | Lara Kalbermatten (Weinbauamt)                     |                 | 13.09.2024 14:30 |

Nach Abschluss eines AZV ist sind Baugesuche bei der zuständigen Behörde sowie konsultierten Dienststellen wieder in der Arbeitsliste "Dossiers bereit für Stellungnahme" gelistet, zwecks Bearbeitung der Vernehmlassung.